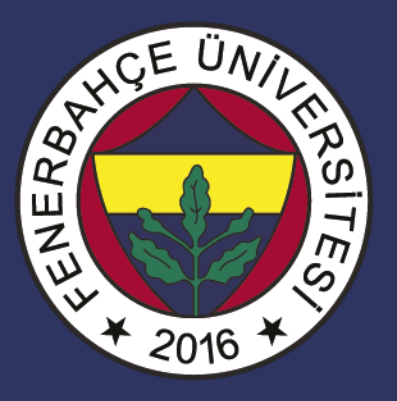

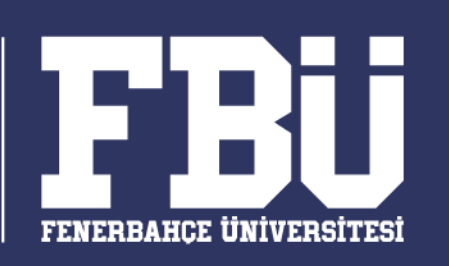

# COMP 101 – Bilişim Sistemleri Dr. Vecdi Emre Levent

# **Ders Planı**

Hafta 12: Excel III

- Mantıksal Fonksiyonlar
- Grafikler
- XML Veri Yakalama

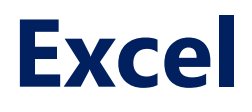

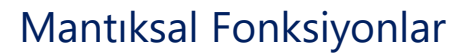

Formülleri ve fonksiyonları yerine getirirken karar vermemizi sağlayan bir özelliktir.

Fonksiyonlar;

Bir koşulun doğru mu yanlış mı olduğunu kontrol eder

Birden çok koşulu bir araya getirir

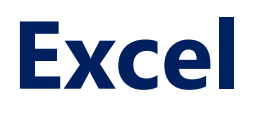

Mantıksal Fonksiyonlar

- Fonksiyonlarda bazen beklenmeyen sonuçlar üretebilir.
- Örneğin, sayıları bölmeniz gerektiğini varsayalım.
- Herhangi bir sayıyı sıfıra (0) bölmeye çalışmak hata verir.
- Mantıksal işlevler bu gibi durumlarda kullanışlıdır.

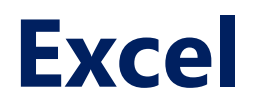

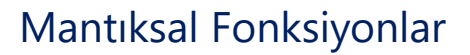

EĞER en sık kullanılan mantıksal fonksiyondur.

EĞER ile bir koşul verilip, koşulun doğru olması halinde bir yazı ve yanlış olması halinde başka bir yazının yazılmasını sağlar.

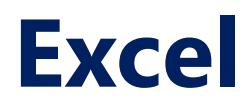

Mantıksal Fonksiyonlar

EĞER en sık kullanılan mantıksal fonksiyondur.

=EĞER(A1 < 1000; "Merhaba"; "Test")

İfadesinde A1 hücresi 1000'den küçükse Merhaba değilse Test yazacaktır.

#### Mantıksal Fonksiyonlar

|   | А  | В       | С    | D           | Е          | F                               | G           | F     |
|---|----|---------|------|-------------|------------|---------------------------------|-------------|-------|
| 1 | No | Eşya    | Sayı | Birim Fiyat | Ara Toplam | Durum                           |             |       |
| 2 | 1  | Elma    | 9    | 600         | 5400       | =EĞER( <mark>E2</mark> ≺4000;"U | Jcuz";"Paha | alı") |
| 3 | 2  | Armut   | 3    | 1200        | 3600       | Ucuz                            |             |       |
| 4 | 3  | Tomates | 1    | 2500        | 2500       | Ucuz                            |             |       |
| 5 | 4  | Yağ     | 5    | 6500        | 32500      | Pahalı                          |             |       |
| 6 | 5  | Patates | 13   | 3900        | 50700      | Pahalı                          |             |       |
| 7 |    |         |      |             |            |                                 |             |       |

| 1 | А  | В       | с    | D           | E          | F      |  |
|---|----|---------|------|-------------|------------|--------|--|
| 1 | No | Eşya    | Sayı | Birim Fiyat | Ara Toplam | Durum  |  |
| 2 | 1  | Elma    | 9    | 600         | 5400       | Pahalı |  |
| 3 | 2  | Armut   | 3    | 1200        | 3600       | Ucuz   |  |
| 4 | 3  | Tomates | 1    | 2500        | 2500       | Ucuz   |  |
| 5 | 4  | Yağ     | 5    | 6500        | 32500      | Pahalı |  |
| 6 | 5  | Patates | 13   | 3900        | 50700      | Pahalı |  |
| 7 |    |         |      |             |            |        |  |
| 0 |    |         |      |             |            |        |  |

#### Excel mantıksal fonksiyonlar:

| No | Fonksiyon | Açıklama                                                                                  | Kullanım Örneği |
|----|-----------|-------------------------------------------------------------------------------------------|-----------------|
| 1  | VE        | Kendisine verilen<br>mantık ifadelerinin<br>tamamı doğru ise<br>geriye doğru döndürür     | =VE(A2;A3;A4)   |
| 2  | YADA      | Kendisine verilen<br>ifadelerden herhangi<br>biri doğru olduğunda<br>sonuç doğru döndürür | =YADA(A2;A3;A4) |
| 3  | DEĞİL     | Verilen hücredeki<br>mantıksal değerin<br>tersini döndürür                                | =DEĞİL(F3)      |
| 4  | YANLIŞ    | Mantıksal yanlış<br>değerini yerleştirir                                                  | =YANLIŞ()       |

#### Excel mantıksal fonksiyonlar:

| No | Fonksiyon | Açıklama                                                                                | Kullanım Örneği                         |
|----|-----------|-----------------------------------------------------------------------------------------|-----------------------------------------|
| 4  | EĞER      | Kendisine verilen ifade<br>doğru ve yanlış<br>olmasına göre farklı<br>metinler bastırır | =EĞER(A1 < 1000;<br>"Merhaba" ; "Test") |
| 5  | EĞERHATA  | Verilen ifadede hata<br>olduğunda, belirlenen<br>metni bastırır                         | =EĞERHATA(3/0;"Hat<br>a Olustu")        |
| 6  | DOĞRU     | Hücredeki ifadeyi<br>mantıksal olarak doğru<br>yapar                                    | =DOĞRU()                                |

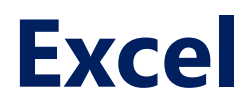

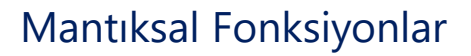

İç içe Eğer koşulları;

Örneğin; B1 hücresinde Pazar yazıyorsa Dinlenme; yazmıyorsa Eğer Cumartesi yazıyorsa Eğlence; yazmıyorsa İş yazması isteniyor.

=EĞER(B1="Pazar";"Dinlenme"; EĞER(B1="Cumartesi";"Eğlence";"İş"))

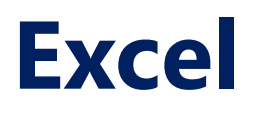

Grafikler;

- Grafik, hem sütunlardaki hem de satırlardaki verilerin görsel bir temsilcisidir.
- Grafikler genellikle veri kümelerindeki eğilimleri ve kalıpları analiz etmek için kullanılır.
- Örneğin satış rakamlarını son üç yıldır Excel'de kaydediyorsunuz.
- Grafikleri kullanarak, hangi yılda en çok satış yapıldığını ve hangi yılda en az satış yapıldığını kolayca anlayabilirsiniz.
- Ayrıca, belirlenen hedefleri gerçek başarılarla karşılaştırmak için grafikler de çizebilirsiniz.

Grafikler;

Aşağıdaki veriseti için grafikler oluşturulacaktır.

|   | А          | В    | С    | D    | E    |
|---|------------|------|------|------|------|
| 1 | Eleman     | 2012 | 2013 | 2014 | 2015 |
| 2 | Bilgisayar | 20   | 12   | 13   | 12   |
| 3 | Laptop     | 34   | 45   | 40   | 39   |
| 4 | Monitör    | 12   | 10   | 17   | 15   |
| 5 | Yazıcı     | 78   | 13   | 90   | 14   |

Grafikler türleri;

Aşağıdaki veriseti için grafikler oluşturulacaktır.

Farklı senaryolar, farklı grafik türleri gerektirir.

Bu amaçla, Excel üzerinde çalışabileceğiniz bir dizi grafik türü sağlar.

Seçtiğiniz grafik türü, görselleştirmek istediğiniz veri türüne bağlıdır.

Kullanıcılar için işleri basitleştirmeye yardımcı olmak için Excel, verilerinizi analiz eden ve kullanmanız gereken grafik türü için önerilerde bulunan bir seçenek vardır.

Grafikler türleri;

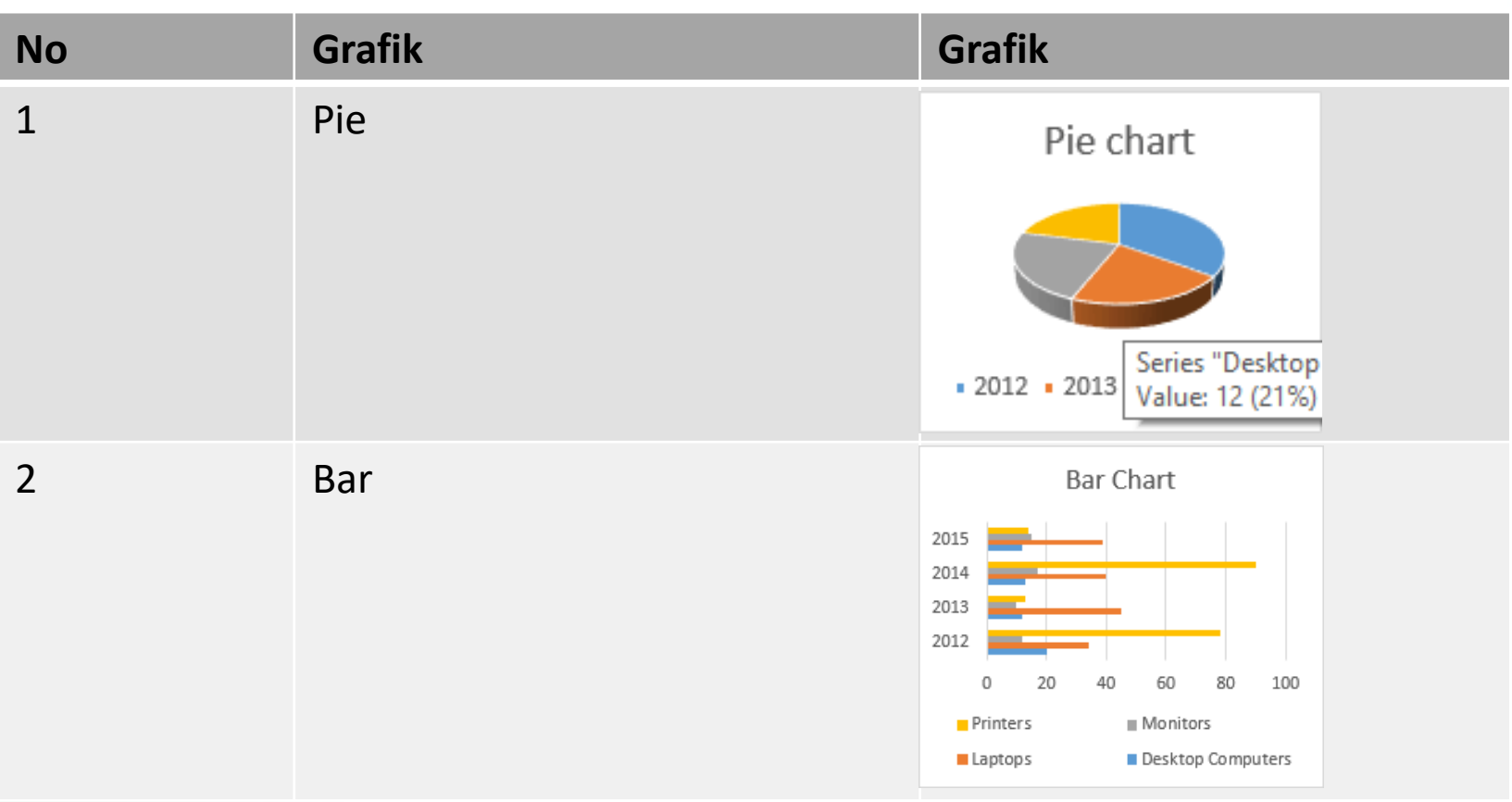

#### **Excel** Grafikler türleri;

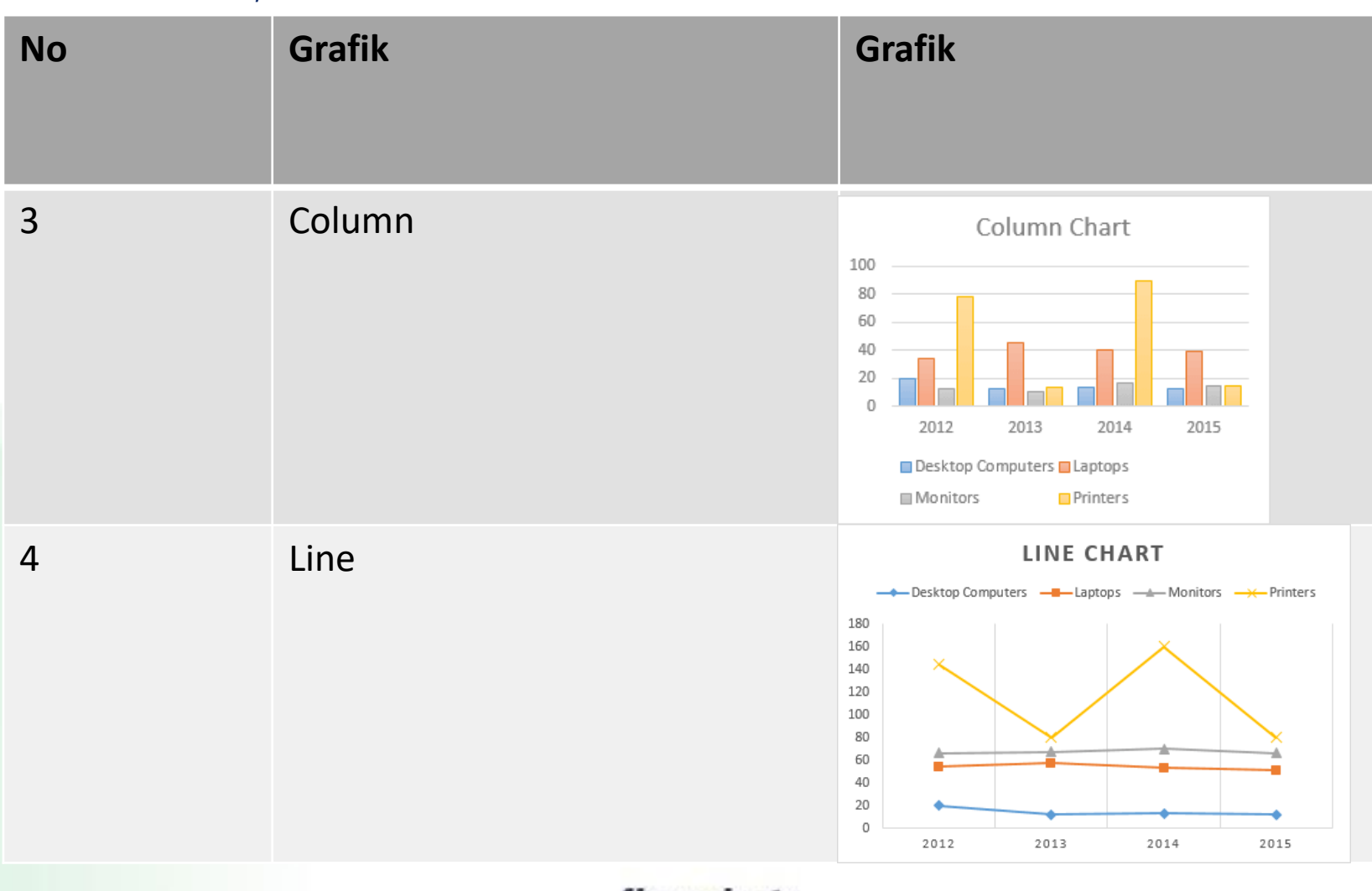

#### Grafikler türleri;

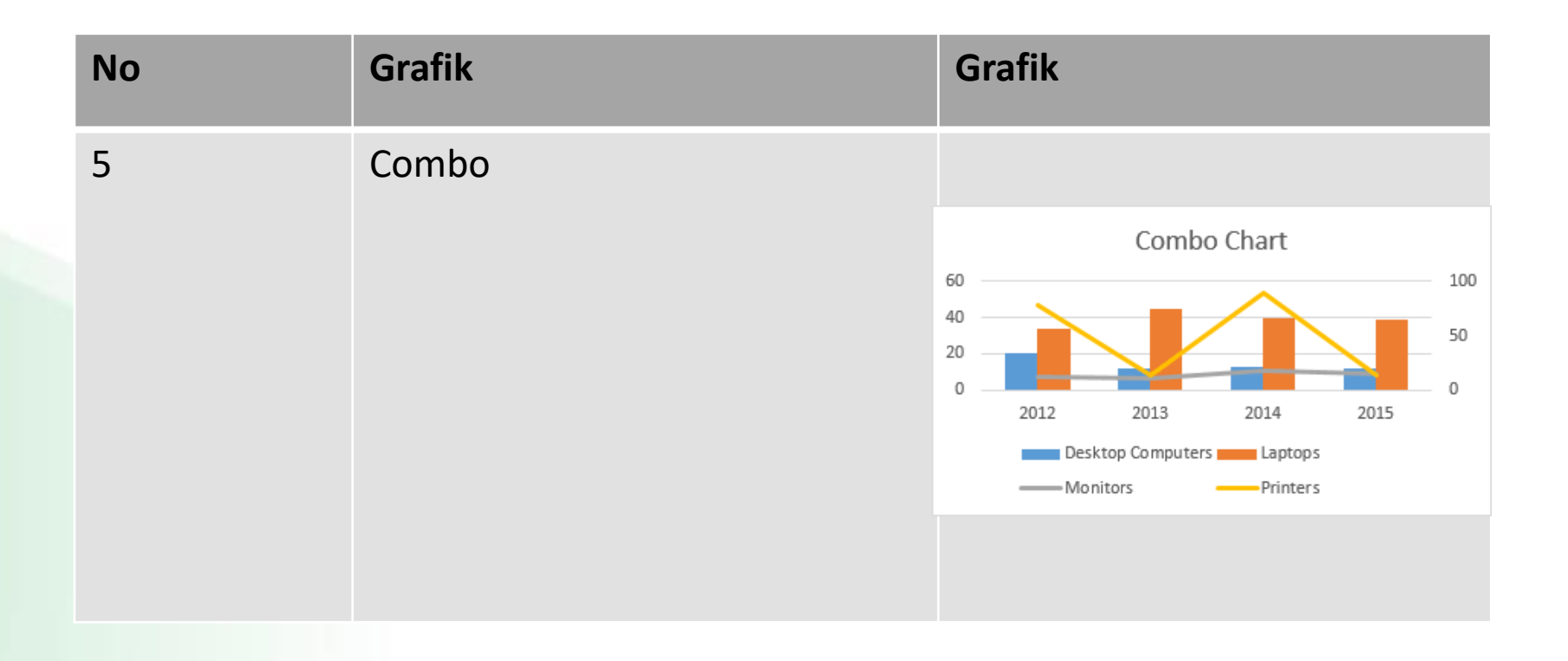

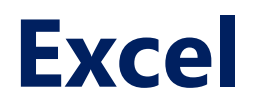

Grafiklerin önemi;

- Verileri grafiksel olarak görselleştirmenizi sağlar
- Grafiklerdeki eğilimleri ve kalıpları analiz etmek daha kolaydır
- Hücrelerdeki verilere kıyasla yorumlanması kolaylaştırır

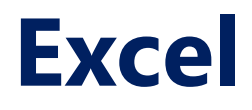

Grafiklerin önemi;

Grafik oluşturmak için aşağıdaki şekilde gösterildiği gibi tablodaki elemanlar seçilir.

|   | A          | B C  |      | D    | E    |  |
|---|------------|------|------|------|------|--|
| 1 | Eleman     | 2012 | 2013 | 2014 | 2015 |  |
| 2 | Bilgisayar | 20   | 12   | 13   | 12   |  |
| 3 | Laptop     | 34   | 45   | 40   | 39   |  |
| 4 | Monitör    | 12   | 10   | 17   | 15   |  |
| 5 | Yazıcı     | 78   | 13   | 90   | 14   |  |
| c |            |      |      |      |      |  |

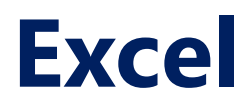

Grafiklerin önemi;

Grafik eklemek için Ekle sekmesinden aşağıdaki şekilde gösterilen önerilen grafikler butonundan eklenebilir

| D      | Dosya Giriş Ekle Sa         |                         | Sayfa          | Düzeni                   | Formüller                                  | Veri              | Gözden                          |
|--------|-----------------------------|-------------------------|----------------|--------------------------|--------------------------------------------|-------------------|---------------------------------|
| Piv    | votTable C<br>Pivo<br>Tał   | Inerilen<br>otTable'lar | Tablo Çiz      | imler<br>→               | Eklentileri Er<br>Eklentilerim<br>Eklentil | dinin 🔹<br>D<br>T | Önerilen<br>Grafikler           |
| E      | 5                           | • : :                   | ×              | <i>f</i> <sub>x</sub> 14 |                                            |                   | Önerile<br>Verilerir            |
|        | А                           | в                       | с              | D                        | E                                          | F                 | iyi bir gi                      |
| 1      | Eleman                      | 2012                    | 2013           | 2014                     | 2015                                       |                   |                                 |
| 2      | Bilgisayar                  | 20                      | 12             | 13                       | 12                                         |                   | Verilerir                       |
| 3      |                             |                         | 45             | 40                       | 20                                         |                   | uyacagi                         |
|        | Laptop                      | 34                      | 45             | 40                       | 39                                         |                   | – özellesti                     |
| 4      | Laptop<br>Monitör           | 34<br>12                | 45<br>10       | 40                       | 15                                         |                   | özelleşti<br>kümesir            |
| 4<br>5 | Laptop<br>Monitör<br>Yazıcı | 34<br>12<br>78          | 45<br>10<br>13 | 40<br>17<br>90           | 39<br>15<br>14                             |                   | özelleşti<br>kümesir<br>çalışma |

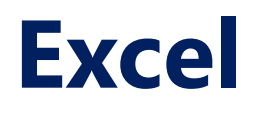

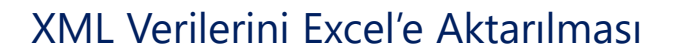

İşletmeler, iş verileri depolama gereksinimlerine bağlı olarak verileri kaydetmek için farklı programlar ve biçimler kullanır.

Bir veritabanı motoru tarafından desteklenen bir bordro programınız olabilir, bir CSV dosyasında veya hatta Excel'de analiz etmek istediğiniz bir web sitesinden verileriniz olabilir.

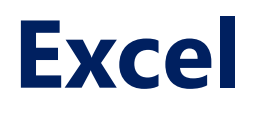

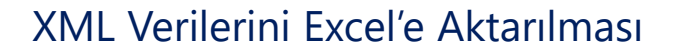

Dış veri kaynağı nedir?

Dış veriler, EXCEL dışında bulunan bir kaynaktan EXCEL'e bağladığınız / içe aktardığınız verilerdir.

Dışsal örnekler aşağıdakileri içerir:

- Microsoft Access veritabanında depolanan veriler.
- Bu, özel bir uygulamadan gelen bilgiler, yani Bordro, Satış Noktası, Envanter, vb. Olabilir.
- SQL Server'dan veya diğer veritabanı motorlarından (ör. MySQL, Oracle, vb.) Gelen veriler Bu, özel bir uygulamadan gelen bilgiler olabilir
- Bir web sitesinden / web hizmetinden bu, bir Web hizmetinden alınan bilgiler, yani internetten döviz kurları, hisse senedi fiyatları, vb. Olabilir.
- Metin dosyası, yani CSV, sekmeyle ayrılmış vb. bu, doğrudan bağlantı sağlamayan üçüncü taraf bir uygulamadan gelen bilgiler olabilir.
- Bu tür veriler, virgülle ayrılmış CSV dosyasına aktarılan banka ödemelerini içerebilir.
- Diğer türler, yani HTML verileri, Windows Azure Market Place vb.

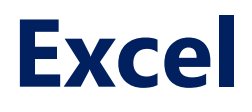

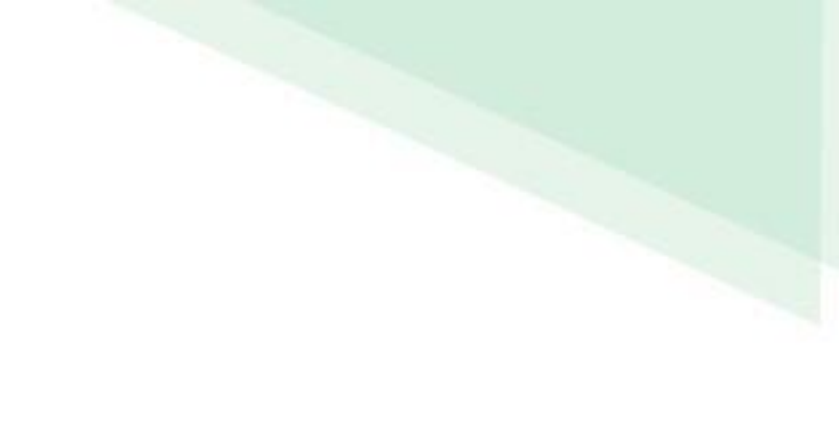

Web sitesi (XML verileri) harici veri kaynağı örneği

Örnek olarak Euro para birimi ile işlem yaptığımızı varsayalım ve döviz kurlarını Avrupa Merkez Bankası web hizmetinden almak isteniyor.

Döviz kuru API bağlantısı şu şekildedir:

http://www.ecb.europa.eu/stats/eurofxref/eurofxref-daily.xml

| C ecb.europa.eu/stats/eurofxref/eurofxref-daily.xml                                                                                                    |
|----------------------------------------------------------------------------------------------------|
| This XML file does not appear to have any style information associated with it. The document tree is shown below.                                                 |
| <pre>&lt;<gesmes:envelope xmlns="http://www.ecb.int/vocabulary/2002-08-01/eurofxref" xmlns:gesmes="http://www.gesmes.org/xml/2002-08-01"></gesmes:envelope></pre> |
|                                                                                                    |

XML Verilerini Excel'e Aktarılması

Veri başlığı altından, Web'den seçeneğine tıklanır.

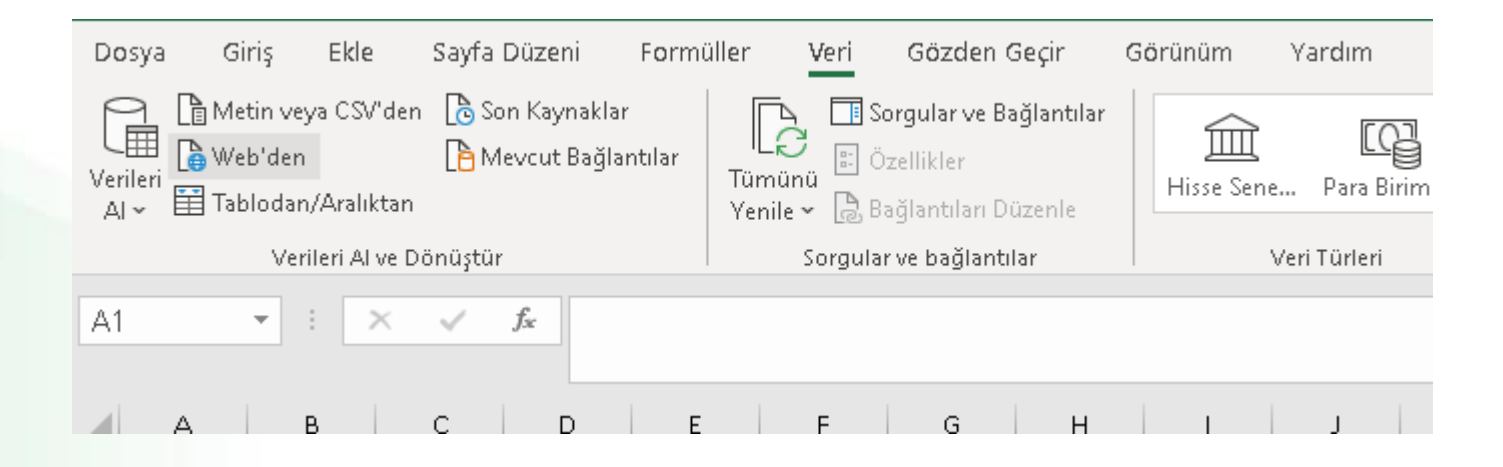

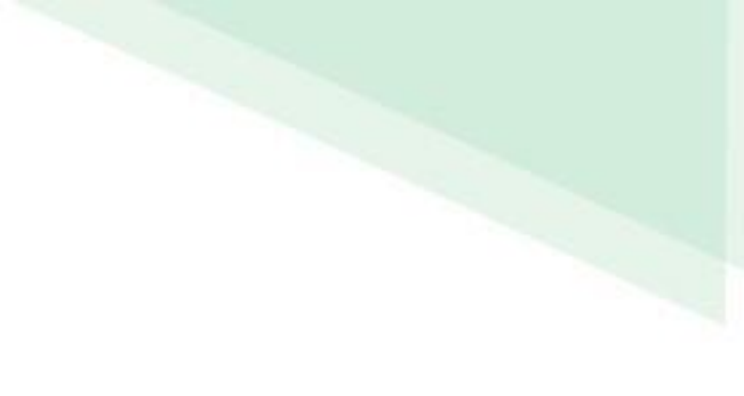

#### XML Verilerini Excel'e Aktarılması

#### Açılan pencereye XML kaynak adresi yazılır.

| A1 |   | ▼ E > | × 🗸 | f <sub>x</sub> |   |          |            |               |              |               |        |   |   |       |       |          |
|----|---|-------|-----|----------------|---|----------|------------|---------------|--------------|---------------|--------|---|---|-------|-------|----------|
|    | А | в     | С   | D              | E | F        | G          | н             | I            | J             | к      | L | м | N     | 0     | Р        |
| 1  |   |       |     |                | _ |          |            |               |              |               |        |   |   |       |       |          |
| 2  |   |       |     |                |   |          |            |               |              |               |        |   |   |       |       | $\times$ |
| 3  |   |       |     |                |   | Web'     | den        |               |              |               |        |   |   |       |       |          |
| 4  |   |       |     |                |   |          |            |               |              |               |        |   |   |       |       |          |
| 5  |   |       |     |                |   | Temel    | ○ Gelişn   | niş           |              |               |        |   |   |       |       |          |
| 6  |   |       |     |                |   | URL      |            |               |              |               |        |   |   |       |       |          |
| 7  |   |       |     |                |   | https:// | www.ecb.eu | ropa.eu/stats | /eurofxref/e | eurofxref-dai | ly.xml |   |   |       |       |          |
| 8  |   |       |     |                |   |          |            |               |              |               |        |   |   |       |       |          |
| 9  |   |       |     |                |   |          |            |               |              |               |        |   |   |       |       |          |
| 10 |   |       |     |                |   |          |            |               |              |               |        |   |   | Tamam | İptal |          |
| 11 |   |       |     |                |   |          |            |               |              |               |        |   |   |       |       |          |
| 12 |   |       |     |                | L |          |            |               |              |               |        |   |   |       |       |          |

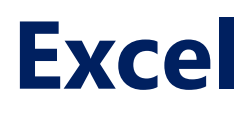

Açılan pencerede verinin ön izlemesi bulunmaktadır. Bu aşamada veri dönüştürme butonuna basılmalıdır.

| subject         | Sender | http://www.ecb.int/vocabulary/2002-08-01/eurofxref |  |  |
|-----------------|--------|----------------------------------------------------|--|--|
| Reference rates | Table  | Table                                              |  |  |
|                 |        |                                                    |  |  |
|                 |        |                                                    |  |  |
|                 |        |                                                    |  |  |
|                 |        |                                                    |  |  |
|                 |        |                                                    |  |  |
|                 |        |                                                    |  |  |
|                 |        |                                                    |  |  |
|                 |        |                                                    |  |  |
|                 |        |                                                    |  |  |
|                 |        |                                                    |  |  |
|                 |        |                                                    |  |  |
|                 |        |                                                    |  |  |
|                 |        |                                                    |  |  |
|                 |        |                                                    |  |  |
|                 |        |                                                    |  |  |
|                 |        |                                                    |  |  |
|                 |        |                                                    |  |  |
|                 |        |                                                    |  |  |
|                 |        |                                                    |  |  |
|                 |        |                                                    |  |  |
|                 |        |                                                    |  |  |
|                 |        |                                                    |  |  |
|                 |        |                                                    |  |  |
|                 |        |                                                    |  |  |
|                 |        |                                                    |  |  |
|                 |        |                                                    |  |  |

tbu.edu.tr

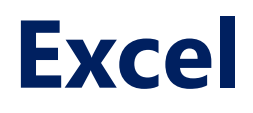

Açılan pencerede, XML veri formatında bulunan içeriğin, alt dallarını incelenebilmesi için bir pencere açılmıştır.

Döviz kurlarının bulunduğu alan en sağ tarafta bulunan sütundadır. Burada Table'e basılmalıdır.

| X | √ f <sub>x</sub>                    | = Table.Tr | ansformColumnTyp | es(Kayna | ak,{{"subject", type text}})                       |  |
|---|-------------------------------------|------------|------------------|----------|----------------------------------------------------|--|
|   | A <sup>B</sup> <sub>C</sub> subject |            | E Sender         | 11       | http://www.ecb.int/vocabulary/2002-08-01/eurofxref |  |
| 1 | Reference rates                     |            | Table            |          | Table                                              |  |
|   |                                     |            |                  |          |                                                    |  |

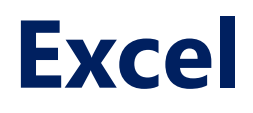

Açılan pencerede Cube'nin altındaki Table'e basılmalıdır.

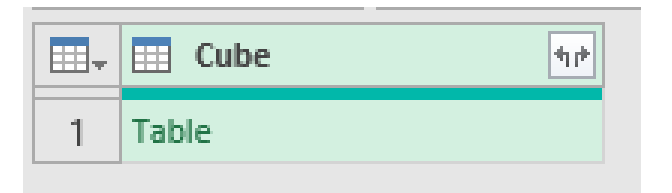

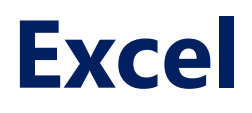

## Açılan pencerede Cube'nin altındaki Table'e basılmalıdır. (Birkaç defa table'e basılmalıdır)

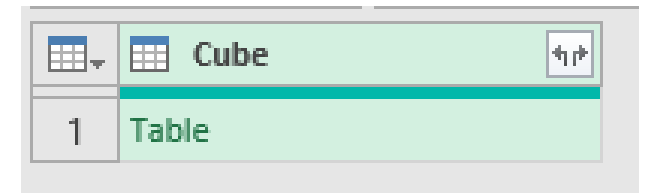

Pencerede verilerin geldiği görülecektir.

| $\times$ | $\checkmark f_X$ = Table.Tra                   | ansformColumnTypes(Cube2,{      |  |  |  |  |
|----------|------------------------------------------------|---------------------------------|--|--|--|--|
|          | A <sup>B</sup> <sub>C</sub> Attribute:currency | 1 <sup>2</sup> 3 Attribute:rate |  |  |  |  |
| 1        | USD                                            | 12082                           |  |  |  |  |
| 2        | JPY                                            | 13162                           |  |  |  |  |
| 3        | BGN                                            | 19558                           |  |  |  |  |
| 4        | CZK                                            | 25883                           |  |  |  |  |
| 5        | DKK                                            | 74360                           |  |  |  |  |
| 6        | GBP                                            | 86863                           |  |  |  |  |
| 7        | HUF                                            | 35986                           |  |  |  |  |
| 8        | PLN                                            | 45635                           |  |  |  |  |
| 9        | RON                                            | 49285                           |  |  |  |  |
| 10       | SEK                                            | 101640                          |  |  |  |  |
| 11       | CHF                                            | 10998                           |  |  |  |  |
| 12       | ISK                                            | 14960                           |  |  |  |  |

Bu aşamada, sağ orta bölümde bulunan Değitirilen Tür2'e sağ tıklayıp silinir. Sol üst bölümde bulunan kapat ve yükle butonuna basılarak Excel'e veriler aktarılabilir.

| Kapat ve<br>Yükle ▼<br>Kapat                                                                                                    | Öı          | izlemeyi<br>renile v Sorau | syici<br>Sür                     | unları Sü<br>eç∓ k<br>ütunları | itunları<br>aldır <del>•</del> | Satırları Satır<br>Tut • Kald | × Ž↓<br>Z↓<br>ari<br>r▼<br>It Surali | Sütunu<br>Böl∓ | Grupland | Veri Türi<br>IIk S<br>IIr 1 <sub>32</sub> Değ<br>Döni | ü: Metin <del>▼</del><br>atırı Üst Bilgi Olarak<br>erleri Değiştir<br>üstür | Kullan 🔻 | Sorguları Birleştir •<br>Sorguları Ekle •<br>Dosyaları Birleştir<br>Birleştir | Parametreleri<br>Yönet ▼<br>Parametreler | Veri kayna<br>Veri kayna<br>Veri Kayna | ağı<br>I | Carla Yeni Kaynak ▼<br>Coson Kaynaklar ▼<br>∰ Verileri Girin<br>Yeni Sorgu |
|----------------------------------------------------------------------------------------------------|-------------|----------------------------|----------------------------------|--------------------------------|--------------------------------|-------------------------------|--------------------------------------|----------------|----------|-------------------------------------------------------|-----------------------------------------------------------------------------|----------|-------------------------------------------------------------------------------|------------------------------------------|----------------------------------------|----------|----------------------------------------------------------------------------|
| Kapat ve Yükle<br>Bu sorguda yaptığınız değişiklikleri<br>kaydedin, Sorgu Düzenleyicisi<br>penceresini kapatın ve sonuçları<br>varsayılan hedefe yükleyin. |             |                            | irilen 1                         | ür1"{0]                        | [Cube]                         |                               |                                      | -              |          |                                                       |                                                                             |          |                                                                               |                                          | ~                                      | 9        | Sorqu Avarları ×                                                           |
|                                                                                                    |             |                            | A <sup>B</sup> C Attri<br>1.2082 | oute:rate                      |                                | -                             |                                      |                |          |                                                       |                                                                             |          |                                                                               |                                          |                                        | 4        | ÖZELLİKLER                                                                 |
|                                                                                                    | 2<br>3<br>4 | JPY<br>BGN<br>CZK          | 131.62<br>1.9558<br>25.883       |                                |                                |                               |                                      |                |          |                                                       |                                                                             |          |                                                                               |                                          | Î                                      |          | Ad<br>eurofxref-daily (7)<br>Tũm Özellikler                                |
|                                                                                                    | 5<br>6      | DKK<br>GBP                 | 7.4360<br>0.86863                |                                |                                |                               |                                      |                |          |                                                       |                                                                             |          |                                                                               |                                          |                                        | 4        | UYGULANAN ADIMLAR                                                          |
|                                                                                                    | 7<br>8      | HUF<br>PLN                 | 359.86<br>4.5635                 |                                |                                |                               |                                      |                |          |                                                       |                                                                             |          |                                                                               |                                          |                                        |          | Değiştirilen Tür<br>http://www.ecb.int/vocabulary                          |
|                                                                                                    | 9<br>10     | RON<br>SEK                 | 4.9285<br>10.1640                |                                |                                |                               |                                      |                |          |                                                       |                                                                             |          |                                                                               |                                          |                                        |          | Cube<br>Cube1                                                              |
|                                                                                                    | 11<br>12    | CHF<br>ISK                 | 1.0998<br>149.60                 |                                |                                |                               |                                      |                |          |                                                       |                                                                             |          |                                                                               |                                          |                                        |          | Değiştirilen Tür1<br>🗙 Cube2                                               |
|                                                                                                    | 13<br>14    | NOK<br>HRK                 | 9.9533<br>7.5465                 |                                |                                |                               |                                      |                |          |                                                       |                                                                             |          |                                                                               |                                          |                                        |          | Değiştirilen Tür2                                                          |

Excel çalışma kitabına XML formatında web üzerinden alınan veriler eklenecektir.

| Do                                                 | osya     | Giriş   |        | Ekle           |                         | yfa     | a Düzer | ni    | Formüller |        |  |  |
|----------------------------------------------------|----------|---------|--------|----------------|-------------------------|---------|---------|-------|-----------|--------|--|--|
| Tab                                                | ilo Adi: |         |        |                | 🗊 PivotTable Kullanarak |         |         |       |           | : Özel |  |  |
| eurofxref_daily_10 🔂 Yinelenenleri Kaldır          |          |         |        |                |                         |         |         |       |           |        |  |  |
| 🐵 Tabloyu Yeniden Boyutlandır 🛛 🛱 Aralığa Dönüştür |          |         |        |                |                         |         |         |       |           |        |  |  |
|                                                    |          | Özellik | der    |                |                         | Araçlar |         |       |           |        |  |  |
| B                                                  | 3        | Ŧ       | ×      | √ <i>f</i> x 1 |                         |         |         | 31.62 |           |        |  |  |
|                                                    |          | Λ       |        |                |                         |         | D       |       | c         |        |  |  |
| 1                                                  | Attribu  | te cur  | renc   | ( <b>-</b>     | Attri                   | hu      | te rate | -     |           |        |  |  |
| 2                                                  | USD      | concer  | Terre. |                | 1.208                   | 32      | condec  |       |           |        |  |  |
| 3                                                  | JPY      |         |        |                | 131.6                   | 52      |         |       |           |        |  |  |
| 4                                                  | BGN      |         |        |                | 1.955                   | 58      |         |       |           |        |  |  |
| 5                                                  | CZK      |         |        |                | 25.88                   | 33      |         |       |           |        |  |  |
| 6                                                  | DKK      |         |        |                | 7.436                   | 50      |         |       |           |        |  |  |
| 7                                                  | GBP      |         |        |                | 0.868                   | 363     | }       |       |           |        |  |  |
| 8                                                  | HUF      |         |        |                | 359.8                   | 36      |         |       |           |        |  |  |
| 9                                                  | PLN      |         |        |                | 4.563                   | 35      |         |       |           |        |  |  |
| 10 RON                                             |          |         |        |                | 4.9285                  |         |         |       |           |        |  |  |
|                                                    |          |         |        |                | · - · ·                 |         |         |       |           |        |  |  |